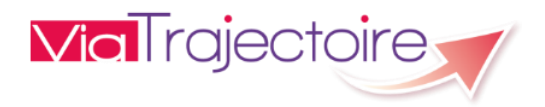

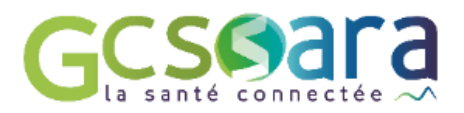

# ViaTrajectoire version 7.1.3 Présentation des évolutions en lien avec la COVID-19

Module Sanitaire de ViaTrajectoire – Août 2021

## Sommaire

| sor | MMAIR      | E2                                                                                                    |
|-----|------------|----------------------------------------------------------------------------------------------------|
| 1   | INTR       | ODUCTION3                                                                                                    |
| 2   | EVOL       | UTIONS VERSANT PRESCRIPTEURS4                                                                                                    |
|     | 2.1<br>2.2 | DOSSIER D'ORIENTATION SANITAIRE42.1.1 Orientation42.1.2 Volet médical62.1.3 Impression du volet médical8TABLEAU DE BORD DU PRESCRIPTEUR9     |
| 3   | EVOL       | UTIONS VERSANT RECEVEURS                                                                                                    |
|     | 3.1<br>3.2 | DEMANDE D'ADMISSION REÇUE103.1.1 Consultation de la demande103.1.2 Impression de la demande11TABLEAU DE BORD DU RESPONSABLE DES ADMISSIONS12 |
| 4   | CAS I      | DES DOSSIERS D'ORIENTATION PRADO13                                                                                                    |
| 5   | ANN        | EXES14                                                                                                    |
|     |            | Chemins cliniques préconisés en cas de complications liées à la Covid-1914                                                                   |

## **1** INTRODUCTION

Dans le contexte actuel de pandémie, les évolutions proposées ont vocation :

- à faciliter le repérage des patients testés positifs à la COVID-19 au moment de la demande d'orientation sanitaire,
- à guider le prescripteur vers le chemin clinique le plus approprié en cas d'orientation en lien avec des complications d'un épisode de COVID-19,
- à informer l'unité receveuse sur le statut vaccinal du patient.

Parmi les fonctionnalités disponibles, le prescripteur a notamment la possibilité de renseigner l'indicateur "COVID-19" dans le dossier de son patient afin d'alerter l'unité receveuse contactée sur sa situation infectieuse. L'information est alors visible depuis les tableaux de bord Prescripteur et Responsable des admissions.

Le volet Orientation a également été modifié de façon à permettre au prescripteur de préciser si l'orientation du patient est en lien avec d'éventuelles complications liées à la COVID-19<sup>1</sup>.

Enfin, il est désormais possible de renseigner le statut vaccinal du patient dans le volet médical du dossier.

Les évolutions décrites dans la présente note concernent toutes les demandes d'orientation sanitaire gérées par ViaTrajectoire, qu'il s'agisse d'une demande d'admission en Soins de Suite et Réadaptation (SSR), en Hospitalisation à Domicile (HAD), en Unité de Soins Palliatifs (USP), en Service de Soins Infirmiers à Domicile (SSIAD) ou toute autre solution du domicile.

#### <u>Nota bene</u>

Malgré l'intérêt que peuvent représenter les évolutions réalisées en lien avec la COVID-19 pour les professionnels concernés, les fonctionnalités proposées ne sauraient cependant faire oublier les limites du logiciel en ces temps de crise sanitaire. ViaTrajectoire n'a aucunement été pensé comme un outil de régulation médicale à grande échelle en situation d'urgence nationale, mais bien comme un logiciel d'orientation des personnes dans les domaines sanitaire et médico-social dans un contexte « normal ». Il semble important de le rappeler afin d'éviter tout malentendu.

<sup>&</sup>lt;sup>1</sup> Les chemins cliniques préconisés en cas de complications liées à la COVID-19 se trouvent en annexe.

## 2 EVOLUTIONS VERSANT PRESCRIPTEURS

#### 2.1 Dossier d'orientation sanitaire

#### 2.1.1 Orientation

Dans le volet orientation, la phrase suivante a été ajoutée avec une case à cocher : « Si l'orientation est en lien avec des complications d'un épisode de COVID-19, cochez cette case ». Il s'agit d'un champ obligatoire. Si la case n'est pas cochée, il n'y a pas de changement ; l'orientation se déroule comme à l'accoutumée.

| Mal rajectoire                                                                                                    |                                                                                                    | Bienvenue Stéphanie PINNA 🗢<br>Déconnexion                              |
|----------------------------------------------------------------------------------------------------|----------------------------------------------------------------------------------------------------|-------------------------------------------------------------------------|
| Plateforme de formation 😭 ANNUARES SANITAIRE TIND/AUTISME GRANDÂGE HANDICAP OBSERVATOIRE ADMINISTRATION CONFIGURATION                                                                                                    |                                                                                                    |                                                                         |
| 2 spill 2 isome p (Frenze to ingel) Tables de beel + Double Vickeer = Double Vickeer = Double Vickeer = Double Vickeer = Double Vickeer = Vickeer = Vickeer | Résumé du dossier<br>N° dossier<br>Unité INSTITUT D<br>Unité INSTITUT D<br>Dr CHANU<br>Identité More FEBR | E RÉADAPTATION DE R., SSR POLYVALENT<br>U,<br>U,<br>Cirenbaire (51 anc) |
| U constrainto de valinjectore respecte de principes des algorithmes 300 et constrainto                                                                                                    | Adresse                                                                                                   |                                                                         |
| Données médicales déferminant l'orientation La description de la pathologie principale ou de la situation requérant une prise en charge est nécessaire pour déterminer les orientations possibles pour le patient. En cas de pathologies multiples, Unitiatieur don charge catignes principale en des pathologies multiples, Unitatieur don charge catignes principale en des pathologies multiples, Unitatieur don charge catignes pour le patient.                                                                                                    | Statut Deman<br>Orientation<br>Date<br>hospitalisation<br>Date entrée<br>Non renseir                      | de d'admission en cours de redaction<br>gnée ■<br>gnée ■                |
| Si l'orientation est en lien avec des complications d'un épisode de COVID-19 cochez cette care 💿 🚺                                                                                                    | Contenu du dossier                                                                                        |                                                                         |
| ✓ Décrire la pathologie principale                                                                                                    |                                                                                                    | 3) 04/64/2021 +                                                         |
| E Tableau de bord ↑ Dossier Précédent + Dossier Salvaat ♥ Sauvegurder ♥ Valider                                                                                                    | VOLET SOINS ET PROJET<br>SERVICE DEMANDEUR                                                                | 04/04/2021 +                                                            |
|                                                                                                    | Suivi du dossier                                                                                          | -                                                                       |
|                                                                                                    | ENVOIS ET REPONSES<br>HISTORIQUE DES ACTIONS                                                              |                                                                         |
|                                                                                                    | Bloc Notes (Réservé à l'équip                                                                             | e de soins) 🕂                                                           |
|                                                                                                    | Actions sur le dossier                                                                                    | -                                                                       |
|                                                                                                    | A Transfert Patient                                                                                       | ≁ Transfert au MT                                                       |
|                                                                                                    | 🚔 Imprimer le dossier                                                                                     | La Expertise                                                            |
|                                                                                                    | GE Créer dossier GA                                                                                       | X Annuler le dossier                                                    |
|                                                                                                    | La Demande anticipée                                                                                      |                                                                         |

En cas d'orientation en lien avec la COVID-19, le prescripteur est invité à préciser si l'orientation concerne : « un épisode de Covid-19 aigu (post-covid) » ou « des symptômes prolongés suite à un COVID-19 (covid long) ».

| Orientation                                                             |                                                           |   |                                                                                                    |
|-------------------------------------------------------------------------|-----------------------------------------------------------|---|----------------------------------------------------------------------------------------------------|
|                                                                         |                                                           |   | • L'orientation de ViaTrajectoire respecte les principes des algorithmes <u>SSR</u> et <u>HAD</u> publiés par l'HAS. |
| Les champs marqués d'un • sont obligatoires pour valider l'orientation. |                                                           |   |                                                                                                    |
| Donnees medicales determinant l'orientation                             |                                                           |   |                                                                                                    |
| Si l'orientation est en lien avec des co                                | mplications d'un épisode de COVID-19, cochez cette case 🗹 | _ |                                                                                                    |
| L'orientation concerne : *                                              | Oun épisode de COVID-19 aigu (post-covid)                 | 2 |                                                                                                    |
|                                                                         | Odes symptômes prolongés suite à un COVID-19 (covid long) |   |                                                                                                    |

3 : Si l'option « L'orientation concerne : un épisode de COVID-19 aigu (post-covid) » est cochée, alors le prescripteur voit apparaître les trois familles de pathologies suivantes après avoir sélectionné le public (« Adultes » ou « Enfants ») : « Fragilités, polypathologies, symptômes généraux », « Neurologie et neurochirurgie (sauf cancers) », « Pneumologie médicale et chirurgicale (sauf cancers) »<sup>2</sup>.

| ectionner une patho       | ologie                        |                       |                               |                        |                                       |
|---------------------------|-------------------------------|-----------------------|-------------------------------|------------------------|---------------------------------------|
| Précédent                 | Adultes                       | Famille               | Sous-Famille                  | Détail                 | 3                                     |
| Fragilités, polypat<br>gé | thologies, symptôme<br>néraux | es<br>Neurologie et n | neurochirurgie (sauf cancers) | Pneumologie médi<br>ca | cale et chirurgicale (sauf<br>ancers) |

<sup>&</sup>lt;sup>2</sup> Les chemins cliniques préconisés en cas de complications liées à la COVID-19 se trouvent en annexe.

Pour chacune des trois familles de pathologies identifiées, les « sous-familles, « détails », « objectifs de prise en charge », « conditions liées au patient » et « environnement du patient » sont filtrées de façon à guider le prescripteur dans le renseignement des données médicales déterminant l'orientation en lien avec un épisode de COVID-19.

Si l'option « L'orientation concerne : des symptômes prolongés suite à un COVID-19 (covid long) » est cochée, alors le prescripteur voit apparaître, comme à l'accoutumée, l'ensemble des familles de pathologies correspondant au public sélectionné.

| lectionner une patl             | hologie                                            |                                    |                                                           |                                                              | × |
|---------------------------------|----------------------------------------------------|------------------------------------|-----------------------------------------------------------|--------------------------------------------------------------|---|
| Précédent                       | Adultes                                            | Famille                            | Sous-Famille                                              | Détail                                                       |   |
| Ad                              | dictologie                                         | Hospitalisati                      | ion en Soins Palliatifs                                   | Amputations                                                  |   |
| Cancérologie et                 | t hémato-cancérologie                              | Cardiologie et                     | pathologies vasculaires                                   | Déficiences sensorielles sévères                             |   |
| Dermatologie e                  | t traitement des plaies                            | Fragilités, polyp                  | bathologies, symptômes<br>généraux                        | Gastro-entérologie et chirurgie abdominale<br>(sauf cancers) |   |
| Gynécologie méd<br>cancers      | icale et chirurgicale (sauf<br>s)-obstétrique      | Infectiologie (sa                  | auf infections d'organes)                                 | Neurologie et neurochirurgie (sauf cancers)                  |   |
| Nutrition, pathol<br>mé         | ogies endocriniennes et<br>taboliques              | ORL, Ophtalmo<br>déficiences senso | logie, Stomatologie (sauf<br>vrielles sévères et cancers) | Orthopédie, Traumatologie, Polytraumatismes                  |   |
| Rhumatologie et<br>ostéo-articu | pathologies de l'appareil<br>Ilaire (sauf cancers) | Pneumologie mé                     | dicale et chirurgicale (sauf<br>cancers)                  | Problèmes psychologiques et psychiatriques                   |   |
| Urologie néph                   | rologie (sauf cancers)                             |                                    |                                                           |                                                              |   |

5: En cas de modification de la réponse apportée, il n'y a aucun impact sur l'orientation sélectionnée. Un message d'information apparaît cependant et invite le prescripteur à modifier l'orientation.

| 🕼 rajectoire 🛒                                                                                                    |                                            |                                          |                                                    |                                                                                                    | Bienvenue Camille OWON<br>Déconne                |
|----------------------------------------------------------------------------------------------------|--------------------------------------------|------------------------------------------|----------------------------------------------------|----------------------------------------------------------------------------------------------------|--------------------------------------------------|
| lateforme d'intégration   ANNUAIRES SANITAIRE TND/AUTISME GRANDÂGE HANDICAP OB                                                                                                    | BSERVATOIRE ADMINISTRATION                 | CONFIGURATION                            |                                                    |                                                                                                    |                                                  |
| > <u>Accueil</u> > Sanitaire > Orientation du dossier                                                                                                    |                                            |                                          |                                                    |                                                                                                    | AAA                                              |
| ≣ Tableau de bord                                                                                                    | ATTENTION                                  |                                          |                                                    |                                                                                                    | ×                                                |
| Createdon Les charges insput sium * and adaptations pour initiale trainetation. Données médicales déterminant l'Orientation                                                                                                    | Attention: La<br>pré                       | modification de ce<br>conisée. Nous vous | tte réponse peut impact<br>conseillons de modifier | er la cohérence globale (<br>l'orientation de votre pa                                                                          | de l'orientation<br>itient.                      |
| Si romentation est en lien avec des complications o un episode de COVID-19, contez cette case a<br>L'orientation concerne : • • • • • • • • • • • • • • • • • •                                                                                                    |                                            | M                                        | odifier la pathologie                              | Continuer sans modif                                                                                                    | fier la pathologie                               |
| Construction of surface and construction of the surface and construction of the surface a | nique<br>paniation du mode de vie<br>préte |                                          | Modifier                                           | Contenta du bossier                                                                                                    | 1306/2011<br>1306/2011<br>1306/2011<br>1206/2011 |
| Orientation selectionnee  EC-SSR affections du golfane merecus  Admission directe                                                                                                    |                                            |                                          |                                                    | ENVOIS ET REPONSES<br>HISTORIQUE DES ACTIONS<br>Bloc Notes (Réservé à l'équipe d<br>Actions sur le dossier<br>Transfert Patient | le soins)<br>≁ Transfert au MT                   |
| I Tableau de bord ∲ Dossier Précédent ∳ Dossier Sulvant                                                                                                    |                                            |                                          | H Sauvegarder 🖌 Val                                | der Imprimer le dossier                                                                                                    | La Expertise                                     |
|                                                                                                    |                                            |                                          |                                                    |                                                                                                    |                                                  |

6 : Une fois l'orientation validée, la phrase « L'orientation concerne un épisode de COVID-19 aigu (post-covid) » ou « L'orientation concerne des symptômes prolongés suite à un COVID-19 (covid long) » est visible au niveau des données médicales déterminant l'orientation.

|                                                                                                    |                   | Bie                                         | nvenue Stéphanie PINNA 👻<br>Déconnexion |
|----------------------------------------------------------------------------------------------------|-------------------|---------------------------------------------|-----------------------------------------|
| Plateforme de formation 🙊 ANNUAIRES SANITAIRE TND/AUTISME GRANDAGE HANDICAP OESERVATOIRE ADMINISTRATION CONFIGURATION                                          |                   |                                             |                                         |
| م محالي المحالي المحالي المحالي المحالي المحالي المحالي المحالي المحالي المحالي المحالي المحالي المحالي والمحالي و                                             | tion mation       | mation                                      | AAA (I)                                 |
| Till Tableau de bord ↑ Dossile Précédent ↓ Dossier Suivant 0° (10° 10° 10° 10° 10° 10° 10° 10° 10° 10°                                                         | Résumé du doss    | lier                                        |                                         |
|                                                                                                    | N* dossier        | 2035625<br>INSTITUT DE RÉADAPTATION DE R    | SSR POLYVALENT -                        |
| Orientation Demiere version valide 4 ovril d021 10:15                                                                                                    | Identité          | Dr CHANLIAU<br>Mme FERRY Stephanie (51 ans) |                                         |
| Données médicales déterminant l'orientation                                                                                                    | Adresse           |                                             |                                         |
|                                                                                                    | Statut            | Demande d'admission en cour                 | s de rédaction                          |
| L'orientation est en lien avec des complications d'un épisode de COVID-19.                                                                                     | Orientation       | HC - SSR affections respiratoires           |                                         |
| Pathologie principale Adultes >Pneumologie médicale et chirurgicale (sauf cancers) > Défaillance respiratoire aigué (sauf post-op) > Avec ventilation assistée | hospitalisation   | Non renseignée 🔳                            |                                         |
| Objectif de prise en charge Pour évaluation, réadaptation ventilatoire, sevrage de la ventilation assistée                                                     | souhaitée         | Non renseignée 🗮                            |                                         |
| Conditions liées au patient Le patient nécessite des soins spécialisés/experts ; les soins sont complexes et/ou lourds                                         | Contenu du dos    | sier                                        | -                                       |
| Environnement du patient L'environnement ou la complexité des soins justifie une prise en charge en hospitalisation compléte                                   | ORIENTATION       |                                             | 04/04/2021 +                            |
| Orientation selectionnée                                                                                                    | VOLET ADMIN.      | & SOCIAL                                    | 04/04/2021 +                            |
| HC - SSR affections repiratoires                                                                                                    | VOLET MEDICAL     |                                             |                                         |
|                                                                                                    | VOLET SOINS ET    | r projet                                    |                                         |
|                                                                                                    | SERVICE DEMAN     | NDEUR 💽                                     | 04/04/2021 +                            |
|                                                                                                    | PIECES JOINTES    | (0)                                         |                                         |
| III lableau de bord T Dossier Precedent + Dossier Survant                                                                                                    | Suivi du dossier  |                                             | -                                       |
|                                                                                                    | ENVOIS ET REPO    | ONSES                                       |                                         |
|                                                                                                    | HISTORIQUE DE     | S ACTIONS                                   |                                         |
|                                                                                                    | Bloc Notes (Rése  | ervé à l'équipe de soins)                   | +                                       |
|                                                                                                    | Actions sur le de | ossier                                      | -                                       |

Il faut modifier l'orientation pour changer la réponse concernant le lien entre l'orientation et un éventuel épisode de COVID-19.

## 2.1.2 Volet médical

• Dans le volet médical, la phrase « L'orientation concerne un épisode de COVID-19 aigu (postcovid) » ou « L'orientation concerne des symptômes prolongés suite à un COVID-19 (covid long) » est visible dans la partie « Pathologie principale » uniquement si l'orientation est en lien avec la COVID-19.

2: En dessous de la pathologie principale renseignée, un encart permet au prescripteur d'indiquer le statut vaccinal et infectieux du patient concernant la COVID-19.

| eforme d'intégration 🙊 ANNUAIRES SANITAIRE TND/                                                                                                    | AUTISME GRAND AGE HANDICAP OBSERVATOIRE ADMINISTRATION CONFIGURATION                                                                                                    |                     |                                                                    |                                                       |                 |
|----------------------------------------------------------------------------------------------------|----------------------------------------------------------------------------------------------------|---------------------|--------------------------------------------------------------------|-------------------------------------------------------|-----------------|
| ccueil > Sanitaire > Volet médical du dossier                                                                                                    |                                                                                                    |                     |                                                                    |                                                       | AAA             |
| Lableau de bord 🔹 🕆 Dossier Précédent 🖶 Dossier Suivant                                                                                                    | Hsa                                                                                                    | ivegarder 🖌 Valider | Résumé du dossier<br>N° dossier<br>Unité                           | 2029248<br>'FOYER-LOGEMENT ''GERTY ARCHIN             | — Etablissement |
| vien inversional<br>champs marqués d'un * sont obligatoires pour valider le volet.                                                                                                    |                                                                                                    |                     | Identité<br>Adresse                                                | Mme OWONO Kmiyeo (27 ans)                             | de rédaction    |
| <ul> <li>Pathologie principale</li> <li>L'oelentation concerne un épisode de COVID-19 aigu (post-cox</li> <li>Pathologie principale</li> <li>Aduites Meurologie et neuroshirurgie (saut</li> </ul> | kdi, U<br>ancerej Direuropathies périphériques, polynérites et polyndiculonévites D'Polyneuropathies et polyndiculopathies d'évolution prolongée ou dronique                                                                                                    |                     | Orientation<br>Date<br>hospitalisation<br>Date entrée<br>souhaitée | HC - SSR affections du système nerv<br>Non renseignée | eux             |
| STATUT INFECTIEUX ET VACCINAL COVID-19<br>Cycle vaccinal                                                                                                    | Non débuté O En cours O Complet O Refus ou contre-indication                                                                                                    | 1                   | Contenu du dossier                                                 |                                                       |                 |
| Le patient a-t-il été testé ? *                                                                                                    | ○Oui ○Nen                                                                                                    | J                   | VOLET MEDICAL                                                      |                                                       | 12/08/2021      |
| <ul> <li>Comorbidités, complications, gravité, problèmes infectieux, BMR/BH</li> </ul>                                                                                                    | fRe                                                                                                    |                     | VOLET SOINS ET PRO<br>VOLET ADMIN. & SO<br>SERVICE DEMANDEU        | ir <b>E</b>                                           | 12/08/2021      |
| <ul> <li>Autres éléments médicaux</li> </ul>                                                                                                    | <ul> <li>Il existe des comorbiolités ou des complications qui modifient la prise en charge de la pathologie principale</li> </ul>                                                                                                    |                     | Suivi du dossier                                                   |                                                       |                 |
| Résumé d'hospitalisation                                                                                                    | (Max. 1000 caractéres)                                                                                                    |                     | ENVOIS ET REPONSES<br>HISTORIQUE DES ACTIONS                       |                                                       |                 |
|                                                                                                    |                                                                                                    | h.                  | Bloc Notes (Réservé<br>Actions sur le dossie                       | à l'équipe de soins)<br>er                            |                 |
| Antécédents non déjá signalés                                                                                                    | (Planctiere(s) sur 1000 disponibles)<br>(Max. 1000 caractères)                                                                                                    |                     | ✤ Transfert Patient                                                | A transfert.                                          | n MT            |
|                                                                                                    |                                                                                                    | h.                  | reprimer le dossi                                                  | er Expertise                                          | e dossier       |
| Autre situation particulière modifiant la prise en charge                                                                                                    | (Planstérets) sur 1000 disponibles)<br>(Max. 1000 caractéret)                                                                                                    |                     | La Demande anticip                                                 | 6e                                                    |                 |
|                                                                                                    |                                                                                                    | 1.                  |                                                                    |                                                       |                 |
|                                                                                                    | Wanted and a second second secon |                     |                                                                    |                                                       |                 |

<u>A noter</u>: L'encart « Statuts infectieux et vaccinal COVID-19 » est activé par l'équipe nationale ViaTrajectoire-GCS SARA dans le cadre de la pandémie en cours et n'a pas vocation à intégrer indéfiniment le volet médical. A l'issue de la crise, l'encart disparaîtra mais les données renseignées par le prescripteur seront bien entendu conservées.

(3): Dans la partie « Statuts infectieux et vaccinal COVID-19 », le prescripteur a la possibilité de préciser où en est le patient dans le cycle vaccinal. Il s'agit d'un champ non obligatoire.

Si le prescripteur indique que le cycle vaccinal est « en cours », il lui sera proposé de renseigné la date de la première injection réalisée. Si celui-ci est « complet », le prescripteur pourra indiquer la date de la dernière injection.

 Le prescripteur doit obligatoirement signaler dans la partie « Statuts infectieux et vaccinal COVID-19 », si le patient a été testé à la COVID-19.

| Pathologie principale                                        |                                                                       |
|--------------------------------------------------------------|-----------------------------------------------------------------------|
| Pathologie principale Adultes >Problèmes psychologiques et p | sychiatriques ≯Dépressions et états anxieux ≯Dépression réactionnelle |
| Date du début de la maladie                                  | JJ/MM/AAAA                                                            |
| STATUT INFECTIEUX ET VACCINAL COVID-19                       |                                                                       |
| Cycle vaccinal                                               | 🔘 Non débuté 🔘 En cours 🔘 Complet 🔘 Refus ou contre-indication 🥶      |
| Le patient a-t-il été testé ?*                               | Oui Non 4                                                             |

En cas de réponse négative, un champ « commentaire » apparaît pour permettre au prescripteur d'apporter des informations complémentaires.

5 : Lorsque la réponse à la question « Le patient a-t-il été testé ? » est « Oui », les champs « Date du test », « Nature du test », « Résultat du test » et « Commentaire » apparaissent.

<sup>6</sup>: En cas de résultat positif, l'existence de comorbidités ou de complications modifiant la pathologie principale est pré-renseignée dans la partie « Comorbidités, complications, gravité, problèmes infectieux, BMR/BHRe ».

| Pathologie principale                                                          |                                                                                                    |
|--------------------------------------------------------------------------------|----------------------------------------------------------------------------------------------------|
| Pathologie principale Adultes ≯Problèmes psychologiques et ps                  | sychiatriques ≯Dépressions et états anxieux ≯Dépression réactionnelle                                                                                                    |
| Date du début de la maladie                                                    | AAAA                                                                                                    |
|                                                                                |                                                                                                    |
| STATUT INFECTIEUX ET VACCINAL COVID-19                                         |                                                                                                    |
| Cycle vaccinal                                                                 | ○ Non débuté ○ En cours ○ Complet ○ Refus ou contre-indication                                                                                                    |
| Le patient a-t-il été testé ? *                                                | Dui Non                                                                                                    |
| Date du test *                                                                 | AAAA/MM/LL                                                                                                    |
| Nature du test *                                                               | Choisir un type 🔹                                                                                                    |
| Résultat du test *                                                             | Positif      Négatif                                                                                                    |
| Commentaire                                                                    | (Max. 200 caractères)                                                                                                    |
|                                                                                |                                                                                                    |
| <ul> <li>Comorbidités, complications, gravité, problèmes infectieux</li> </ul> | , BMR/BHRe                                                                                                    |
| 6                                                                              | <ul> <li>Aucune comorbidité, pas de suivi, pas de traitement spécifique, pas de limitation fonctionnelle avant la maladie actuelle</li> <li>Il existe des comorbidités ou des complications qui modifient la prise en charge de la pathologie principale</li> </ul> |

2 : La case « Problème infectieux nécessitant des précautions particulières et dépistages » dans la partie « Complications survenues durant le séjour, problèmes infectieux, BMR/BHRe » est également automatiquement cochée. Il en va de même dans la rubrique « Maladies contagieuses », la case « Non » est pré-cochée pour les champs « Gale », « Clostridium difficile » et « Autre maladie contagieuse ».

| - Comorbidités, complications, gravité, pr                                                                                          | roblèmes infectieux, BMR/BHRe                                                                                |
|----------------------------------------------------------------------------------------------------|----------------------------------------------------------------------------------------------------|
|                                                                                                    | Il existe des comorbidités ou des complications qui modifient la prise en charge de la pathologie principale |
| - Complications survenues durant le séjo                                                                                            | ur, problèmes infectieux, BMR/BHRe                                                                           |
|                                                                                                    | Décompensation d'une comorbidité                                                                             |
| 7                                                                                                    | Problème infectieux nécessitant des précautions particulières et dépistages                                  |
| STATUT MICROBIOLOGIQUE ET INFECTIEUX                                                                                                |                                                                                                    |
| Statut microbiologique ou infectieux au                                                                                             | JJ/MM/AAAA 🗮                                                                                                 |
| Prélévement de dépistage BMR-BHRe (Entérobactérie<br>productrice de carbapénémases ou Entérocoque résistant<br>aux glycopeptides) * | ○ Non effectué à ce jour ○ En cours ○ Négatif ○ Positif                                                      |
| MALADIES CONTAGIEUSES                                                                                                    |                                                                                                    |
| Gale *                                                                                                    | Oui  Non                                                                                                    |
| Clostridium difficile *                                                                                                    | Oui  Non                                                                                                    |
| Autre maladie contagieuse *                                                                                                    | Oui  Non                                                                                                    |

## 2.1.3 Impression du volet médical

Les informations concernant le statut vaccinal du patient et le test positif au COVID-19 sont visibles à l'impression du dossier dans la partie « Maladies contagieuses ».

| Pathologie Principale                                                                       |                               |                                |
|---------------------------------------------------------------------------------------------|-------------------------------|--------------------------------|
| Date de début de la maladie: NC                                                             |                               |                                |
| COMPLICATIONS SURVENUES PENDANT LE SÉ.                                                      | iour, Problèmes Infectieux, B | BMR/BHRE                       |
| <ul> <li>Problème infectieux nécessitant des pro<br/>particulières et dépistages</li> </ul> | écautions 🛛 Décomp            | pensation d'une comorbidité    |
| Statut Microbiologique Et Infectieux                                                        |                               |                                |
| Statut microbiologique ou                                                                   |                               | Patient colonisé: Non          |
| infectieux au: <i>NC</i><br>Prélèvement de dépistage<br>BMR-BHRe: <b>Positif</b>            |                               | Infection en cours: <b>Non</b> |
| Précautions Complémentaires Requises                                                        |                               |                                |
| Précautions                                                                                 | Équ                           | ipe Opérationnelle             |
| complémentaires requises : <b>Non</b><br>Commentaire : <i>NC</i>                            | d'H                           | Hygiène contactée: <b>Non</b>  |
| Maladies Contagieuses                                                                       |                               |                                |
| Cycle vaccinal COVID-19: Non débuté<br>Commentaire COVID-19: NC                             | Test C                        | COVID-19 effectué: Non         |
| Gale: Oui                                                                                   | Clostrium difficile: Non      | Autre maladie                  |
| Date de début: <i>NC</i><br>Commentaire: NC                                                 |                               | contagieuse: <b>Non</b>        |

Aucune comorbidité renseignée.

## 2.2 TABLEAU DE BORD DU PRESCRIPTEUR

1 : La colonne « Pb infectieux » a été ajoutée dans le tableau de bord avant celle relative au numéro de dossier. Au survol de l'entête de la colonne, le texte suivant s'affiche : « Problème infectieux nécessitant des précautions particulières et dépistages ».

En cas de patient testé positif à la COVID-19 et/ou en cas d'autres pathologies infectieuses signalées dans le volet médical (« Gale », « Clostridium difficile » ou « Autre maladie contagieuse »):

- pour les utilisateurs disposant d'un droit d'accès aux données médicales → l'infection apparaît en rouge et en gras dans le tableau de bord dans la colonne « Pb infectieux »,
- pour les utilisateurs non autorisés à accéder aux données médicales → l'infection n'apparaît pas en toute lettre dans la colonne « Pb infectieux » et est remplacée par la mention « Oui » dans la case concernée au niveau du tableau de bord.

| Demand                      | les en cours A                 | Anticipées Patients sortis Archivées Annulées |               |                        |                 |                |            |                |                      |
|-----------------------------|--------------------------------|-----------------------------------------------|---------------|------------------------|-----------------|----------------|------------|----------------|----------------------|
| <u>Plan</u><br><u>blanc</u> | Plan<br>blanc<br>Pb Intectieux |                                               | <u>Statut</u> | <u>Identité</u>        | <u>Création</u> | <u>Hospit.</u> | Admiss.    | Remplissage    | Unités<br>contactées |
|                             |                                | 2028266                                       | 1             | Mme LANDRY Gwendoline  | 16/10/2017      | 16/10/2017     | 25/10/2017 | Dossier Validé | <b>î 1</b>           |
|                             | COVID-192                      | 2028021                                       |               | M. FFFF Aa (99 ans)    | 10/08/2017      | 08/08/2017     | 14/08/2017 | Dossier Validé |                      |
|                             |                                | 2027995                                       | <b>E</b>      | M. HHH né GGAA Hhh (87 | 02/08/2017      | 02/08/2017     | 10/08/2017 | Dossier Validé | <b>î</b> 1           |
|                             | Gale 2                         | 2027992                                       | 2             | M. GGG né TTT Ggg (85  | 01/08/2017      | 01/08/2017     | 08/08/2017 | Adm. Méd. Soi. | <b>î</b> 2           |

<u>A noter</u> : La colonne « Pb infectieux » est disponible dans tous les onglets du tableau de bord Prescripteur. En cas de pluri-infections (« COVID-19 » + « Gale » et/ou « Clostridium difficile » et/ou « Autre maladie contagieuse »), la COVID-19 apparaît en premier dans la colonne concernée, les autres pathologies sont quant à elles visibles au survol de la souris.

## **3** EVOLUTIONS VERSANT RECEVEURS

## 3.1 DEMANDE D'ADMISSION REÇUE

## 3.1.1 Consultation de la demande

1: Si l'orientation est en lien avec la COVID-19, la phrase « L'orientation concerne un épisode de COVID-19 aigu (post-covid) » ou « L'orientation concerne des symptômes prolongés suite à un COVID-19 (covid long) » est visible dans le volet Orientation.

| Orientation                                       |                                                                                                    | Dernière version validée 13 août 2021 11:46                                                                        |
|---------------------------------------------------|----------------------------------------------------------------------------------------------------|----------------------------------------------------------------------------------------------------|
|                                                   |                                                                                                    | L'orientation de ViaTrajectoire respecte les principes des algorithmes <u>SSR</u> et <u>HAD</u> publiés par l'HAS. |
| <ul> <li>Données médicales déterminant</li> </ul> | l'orientation                                                                                                    |                                                                                                    |
| L'orientation co                                  | ncerne un épisode de COVID-19 aigu (post-covid).                                                                  |                                                                                                    |
| Pathologie principale                             | Adultes >Neurologie et neurochirurgie (sauf cancers) >Neuropathies périphériques, polynévrites et polyradiculonév | rites >Polyneuropathies et polyradiculopathies d'évolution prolongée ou chronique                                  |
| Objectif de prise en charge                       | e vie                                                                                                    |                                                                                                    |
| Conditions liées au patient                       | Le patient nécessite des soins spécialisés/experts ; les soins sont complexes et/ou lourds                        |                                                                                                    |
| Environnement du patient                          | L'environnement ou la complexité des soins justifie une prise en charge en hospitalisation complète               |                                                                                                    |
| Orientation sélectionnée                          |                                                                                                    |                                                                                                    |
|                                                   | HC - SSR affections du système nerveux                                                                            |                                                                                                    |

2 : Le détail des informations renseignées par le prescripteur concernant le statut infectieux et vaccinal COVID-19 du patient est visible dans le volet Médical.

|    |                                                                           |                                                                                                    | ^ | N° dossier              | 2029264                                               |
|----|---------------------------------------------------------------------------|----------------------------------------------------------------------------------------------------|---|-------------------------|-------------------------------------------------------|
| M  | let Médical Valid.13/08/2021 (ILy a 2 jours)                              |                                                                                                    |   | Unité                   | "Les Rieux" clinique de pneumo — Clinique "Les Rieux" |
|    | PINNA Stéphanie                                                           |                                                                                                    |   | Advance                 | (0003 IVON 03                                         |
|    | Autre                                                                     |                                                                                                    |   | Orientation             | HDL SCR affections onco hématologiques                |
|    |                                                                           |                                                                                                    |   | Onentation              | nov - sok arrections onco-nematologiques              |
|    | Pathologie principale                                                     |                                                                                                    |   | Réponse                 |                                                       |
|    |                                                                           |                                                                                                    |   | Statut                  | 📲 Demande reçue                                       |
|    | Pathologie principale Enfants > Hématologie, Hémato-ca                    | ncérologie, Cancérologie >Tumeurs cérébrales >Avec chimiothérapie                                                         |   |                         |                                                       |
|    |                                                                           | 2                                                                                                    |   | Historique des échanges |                                                       |
| 1  | STATUT INFECTIEUX ET VACCINAL COVID-1                                     | 9                                                                                                    |   | Bloc Notes              |                                                       |
| 11 | Cycle vacci                                                               | al En cours                                                                                                    |   | Actions sur la demande  |                                                       |
| 11 | Date de la tère injecti                                                   | on 02/08/2021                                                                                                    |   | A Nouveau Dossier       | 03 Créer dossier GA                                   |
| 11 | Le patient a-t-il été test                                                | é? Oui                                                                                                    |   | -                       | ge cree above an                                      |
| 11 | Date du t                                                                 | est 09/08/2021                                                                                                    |   |                         |                                                       |
| 11 | Nature du t                                                               | est Autre                                                                                                    |   |                         |                                                       |
| 11 | Pérultat du t                                                             | NECADE                                                                                                    |   |                         |                                                       |
| •  | Kestikar og t                                                             |                                                                                                    |   |                         |                                                       |
|    | <ul> <li>Comorbidités, complications, gravité, problèmes infec</li> </ul> | tieux, BMR/BHRe                                                                                                    |   |                         |                                                       |
|    |                                                                           |                                                                                                    |   |                         |                                                       |
|    |                                                                           | Aucune comorbidité, pas de suivi, pas de traitement spécifique, pas de limitation fonctionnelle avant la maladie actuelle |   |                         |                                                       |
|    |                                                                           |                                                                                                    |   |                         |                                                       |
|    | <ul> <li>Autres éléments médicaux</li> </ul>                              |                                                                                                    |   |                         |                                                       |
|    |                                                                           |                                                                                                    |   |                         |                                                       |
|    |                                                                           | Aucune information n'est renseignée dans ce chapitre.                                                                     |   |                         |                                                       |
|    |                                                                           |                                                                                                    |   |                         |                                                       |
|    |                                                                           |                                                                                                    |   |                         |                                                       |

#### 3.1.2 Impression de la demande

U: Au moment de l'impression, si l'orientation est en lien avec la COVID-19, la phrase « L'orientation concerne un épisode de COVID-19 aigu (post-covid) » ou « L'orientation concerne des symptômes prolongés suite à un COVID-19 (covid long) » apparaît à l'impression.

2 : Dans la partie « Maladies contagieuses », le détail des informations renseignées par le prescripteur est également visible à l'impression de la demande.

| Mme OWONO Kmiyeo (Née Le 03/                                                                                                |                                                                                                    | Dossier 202924                                                                                                    |                                              |  |
|----------------------------------------------------------------------------------------------------|----------------------------------------------------------------------------------------------------|----------------------------------------------------------------------------------------------------|----------------------------------------------|--|
| Demande D'admission                                                                                                    |                                                                                                    |                                                                                                    |                                              |  |
| Souhaitée le: NC                                                                                                    |                                                                                                    |                                                                                                    |                                              |  |
| Orientation                                                                                                    |                                                                                                    |                                                                                                    |                                              |  |
| L'orientation concerne un épisode de COV                                                                                    | /ID-19 aigu (post-covid).                                                                                                    |                                                                                                    |                                              |  |
| Pathologie principale: Aduites » N<br>» Neuropat<br>» Polyneuro<br>Objectif de prise en charge: Pour préven<br>organisation | leurologie et neurochirur<br>thies périphériques, polyr<br>opathies et polyradiculop<br>ntion des complications,<br>n du mode de vie | gie (sauf cancers)<br>évrites et polyradiculonévrites<br>athies d'évolution prolongée ou c<br>adaptation au handicap, prise en | hronique<br>charge de la douleur,            |  |
| Conditions liées au patient: Le patient n<br>Environnement du patient: L'environne<br>complète                              | écessite des soins spécia<br>ment ou la complexité d                                                                                 | lisés/experts ; les soins sont com<br>es soins justifie une prise en char                                                      | plexes et/ou lourds<br>ge en hospitalisation |  |
| Orientation sélectionnée: HC — SSR a                                                                                        | ffections du système ne                                                                                                    | veux                                                                                                    |                                              |  |
| Volet Médical                                                                                                    |                                                                                                    |                                                                                                    |                                              |  |
| PATHOLOGIE PRINCIPALE                                                                                                    |                                                                                                    |                                                                                                    |                                              |  |
| Date de début de la maladie: NC                                                                                             |                                                                                                    |                                                                                                    |                                              |  |
| COMPLICATIONS SURVENUES PENDANT LE SÉ                                                                                       | JOUR, PROBLÈMES INFECT                                                                                                    | IEUX, BMR/BHRE                                                                                                    |                                              |  |
| Problème infectieux nécessitant des pr<br>particulières et dépistages                                                       | écautions 🗆 D                                                                                                    | écompensation d'une comorbidit                                                                                                 | é                                            |  |
| Statut Microbiologique Et Infectieux                                                                                        |                                                                                                    |                                                                                                    |                                              |  |
| Statut microbiologique ou<br>infectieux au: NC<br>Prélèvement de dépistage<br>BMR-BHRe: Positif                             |                                                                                                    | Patient colonisé: Non<br>Infection en cours: Non                                                                               |                                              |  |
| Précautions Complémentaires Requises                                                                                        |                                                                                                    |                                                                                                    |                                              |  |
| Précautions<br>complémentaires requises : Non<br>Commentaire : NC                                                           |                                                                                                    | Équipe Opérationnelle<br>d'Hygiène contactée: Non                                                                              |                                              |  |
| Maladies Contagieuses                                                                                                    |                                                                                                    |                                                                                                    |                                              |  |
| Cycle vaccinal COVID-19: Non débuté                                                                                         |                                                                                                    | Test COVID-19 effectué: Oui<br>Date du test: 03/08/2<br>Nature du test: RT-PCR<br>Récultat du test: Négatif                    | 2021                                         |  |
| Commentaire COVID-19: NC                                                                                                    |                                                                                                    | Resultat du test. Negati                                                                                                    |                                              |  |
| Gale: Oui<br>Date de début: <i>NC</i><br>Commentaire: NC                                                                    | Clostrium difficile: Non                                                                                                    | Autre mala<br>contagieu                                                                                                    | die<br>se: Non                               |  |
| Comorbidités Modifiant La Prise En Cha                                                                                      | arge Et Pouvant Influe                                                                                                    | NCER L'OPÉRATION                                                                                                    |                                              |  |
|                                                                                                    | Aucune comorbidité r                                                                                                    | enseignée.                                                                                                    |                                              |  |
| Autres Éléments Médicaux                                                                                                    |                                                                                                    |                                                                                                    |                                              |  |
| Résumé d'hospitalisation : NC                                                                                               |                                                                                                    |                                                                                                    |                                              |  |

Résumé d'hospitalisation: NC Antécédents non déjà signalés: NC Autre situation particulière modifiant la prise en charge: NC

## 3.2 TABLEAU DE BORD DU RESPONSABLE DES ADMISSIONS

1: La colonne « Pb infectieux » a été ajoutée dans le tableau de bord avant celle relative à la pathologie principale. Au survol de l'entête de la colonne, le texte suivant s'affiche : « Problème infectieux nécessitant des précautions particulières et dépistages ».

2: En cas de patient testé positif à la COVID-19 et/ou en cas d'autres pathologies infectieuses signalées dans le volet médical par le prescripteur (« Gale », « Clostridium difficile » ou « Autre maladie contagieuse ») :

- pour les utilisateurs disposant d'un droit d'accès aux données médicales  $\rightarrow$  l'infection apparaît en rouge et en gras dans le tableau de bord dans la colonne « Pb infectieux »,
- pour les utilisateurs non autorisés à accéder aux données médicales → l'infection n'apparaît pas en toute lettre dans la colonne « Pb infectieux » et est remplacée par la mention « Oui » dans la case concernée au niveau du tableau de bord.

| Demandes e | en cours                   | Refusées                             | Ad                         | nissions Archivées Annulées  |                         |            |                                                                      |               |                                                                   |
|------------|----------------------------|--------------------------------------|----------------------------|------------------------------|-------------------------|------------|----------------------------------------------------------------------|---------------|-------------------------------------------------------------------|
| <u>N°</u>  | <u>Statut</u>              | <u>Statut</u> <u>Urgent</u> <u>A</u> |                            | <u>Identité</u>              | <u>Récept.</u>          | Admiss.    | Envoyée par                                                          | Pb Infectieux | Pathologie                                                        |
| 2027992    | M. GGG né TTT Ggg (85 ans) |                                      | 01 avr.                    | 01 avr.                      | CENTRE HOSPITALIER DE C | COVID-19   | <sup>3</sup> ost-opératoire sauf greffes<br>ans complication, ou com |               |                                                                   |
| 2027992    | <u> </u>                   |                                      | M. GGG né TTT Ggg (85 ans) |                              | 01 avr.                 | 01 avr.    | CENTRE HOSPITALIER DE C                                              | COVID-19      | Post-opératoire sauf greffes<br>Sans complication, ou com         |
| 2027989    | 9                          |                                      |                            | M. JJJJ né UUUU Jjjj (84ans) | 31/07/2017              | 09/08/2017 | CENTRE HOSPITALIER DE CAR                                            |               | Fragilité liée aux conditions so<br>Compliquant la prise en charg |

<u>A noter</u> : La colonne « Pb infectieux » est disponible dans tous les onglets du tableau de bord Responsable des admissions. En cas de pluri-infections (« COVID-19 » + « Gale » et/ou « Clostridium difficile » et/ou « Autre maladie contagieuse »), la COVID-19 apparaît en premier dans la colonne concernée, les autres pathologies sont quant à elles visibles au survol de la souris.

## 4 Cas des dossiers d'orientation PRADO

L'encart permettant au prescripteur d'indiquer le statut vaccinal du patient et de signaler qu'il a été testé à la COVID-19 est également disponible dans les demandes d'orientation de type PRADO.

Celui-ci est disponible en haut de page pour les formulaires PRADO « Insuffisance cardiaque », « BPCO » et « Chirurgie » et est visible au moment de l'impression du formulaire versant Prescripteur et Receveur.

En cas de patient testé positif à la COVID-19, l'information figure par ailleurs dans le tableau de bord du Responsable des admissions de la Caisse Primaire d'Assurance Maladie concernée.

## **5 ANNEXES**

# Chemins cliniques préconisés en cas de complications liées à la Covid-19

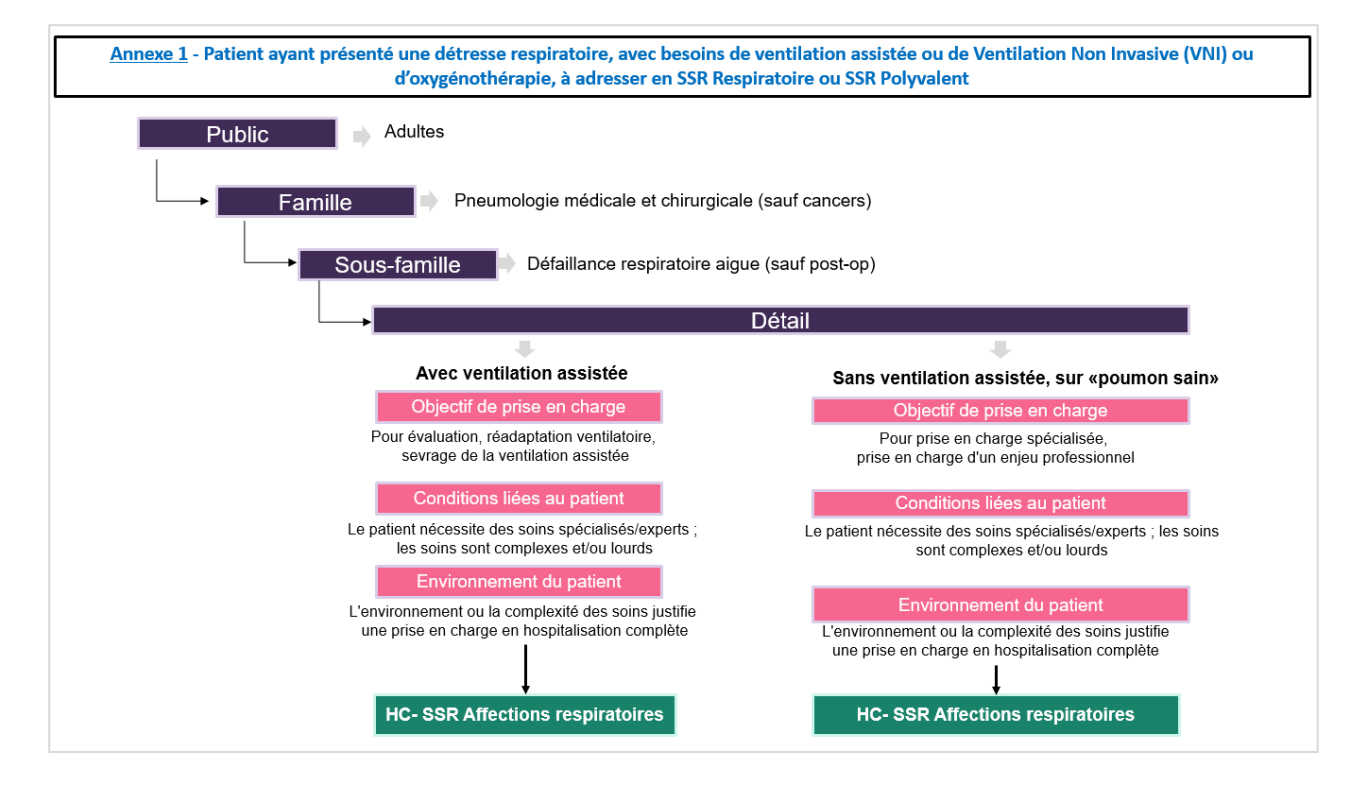

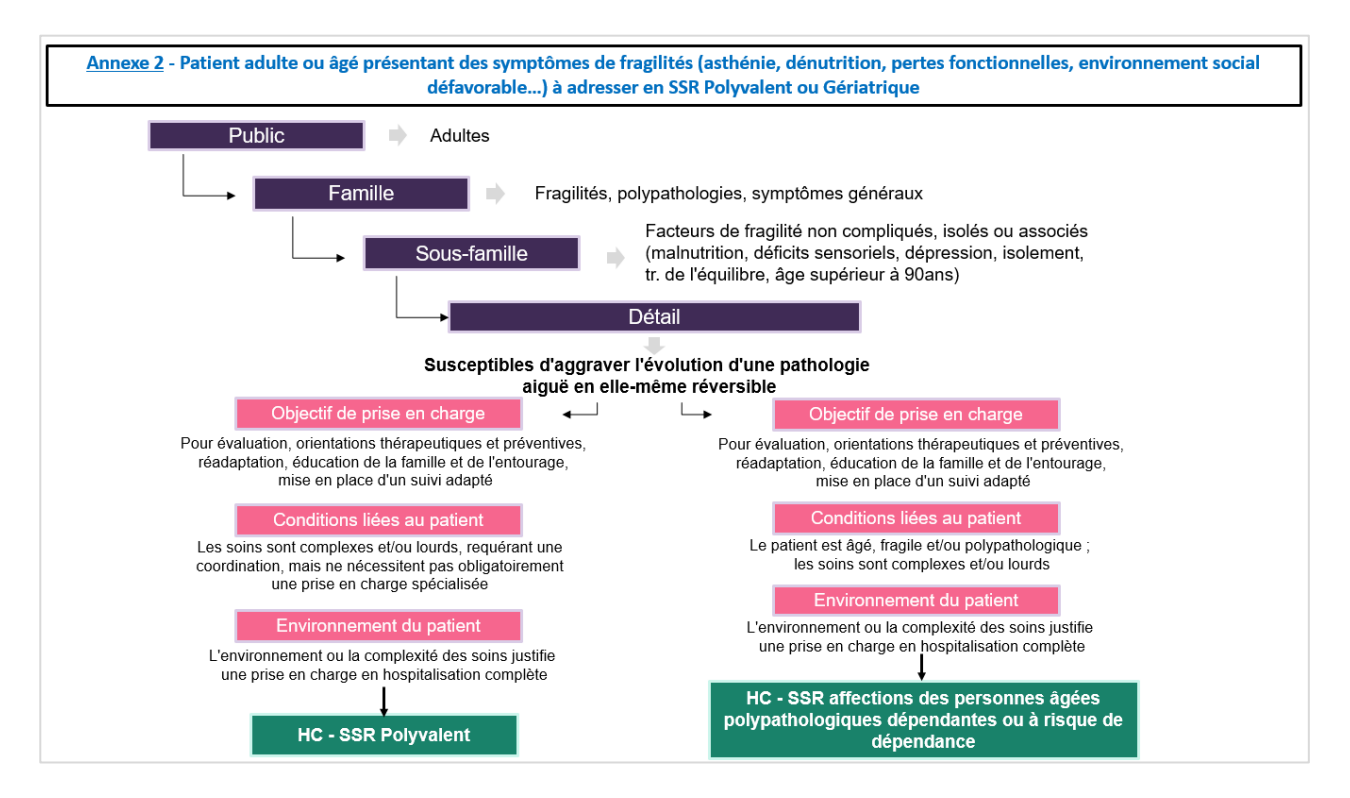

#### ViaTrajectoire V7.1 – Présentation des évolutions en lien avec la COVID-19

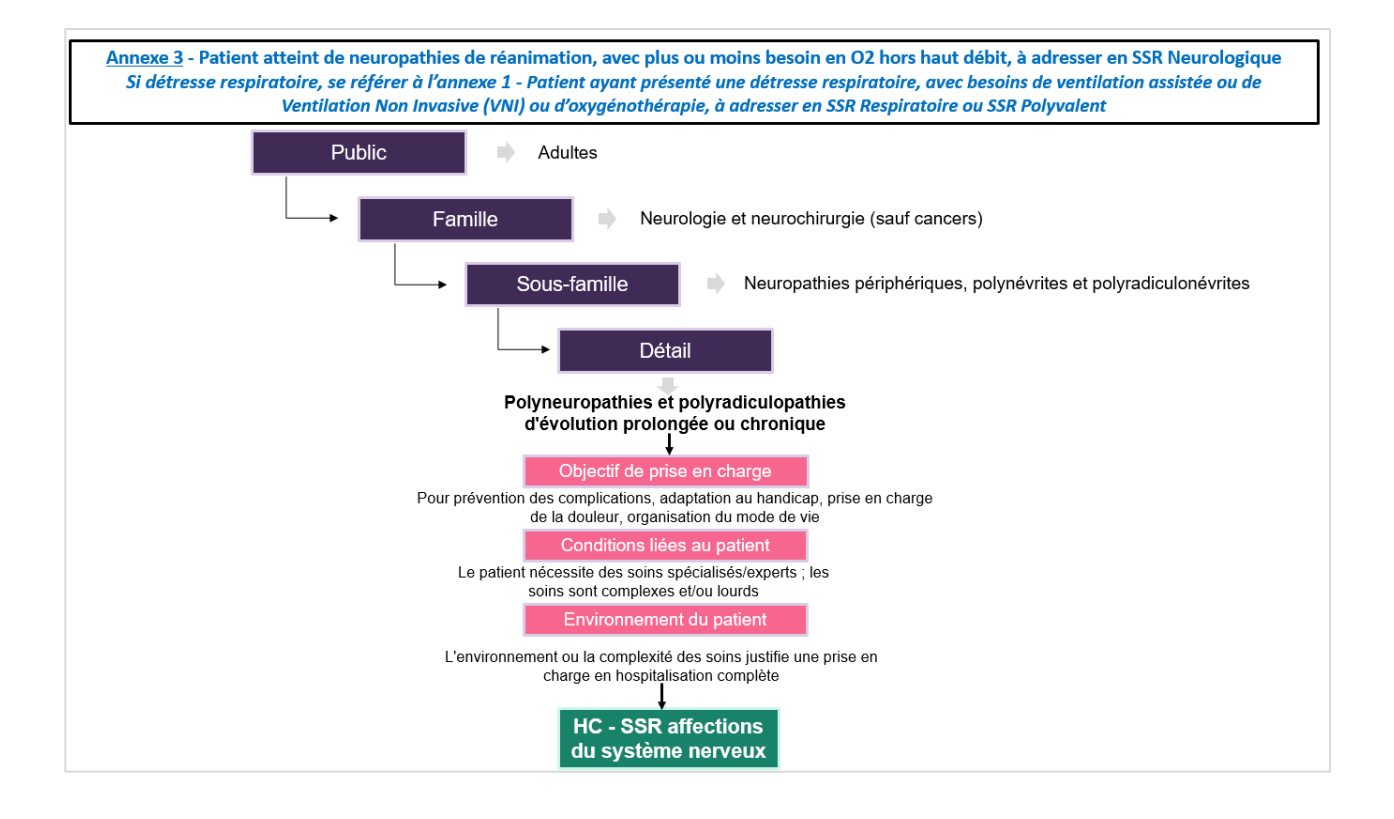